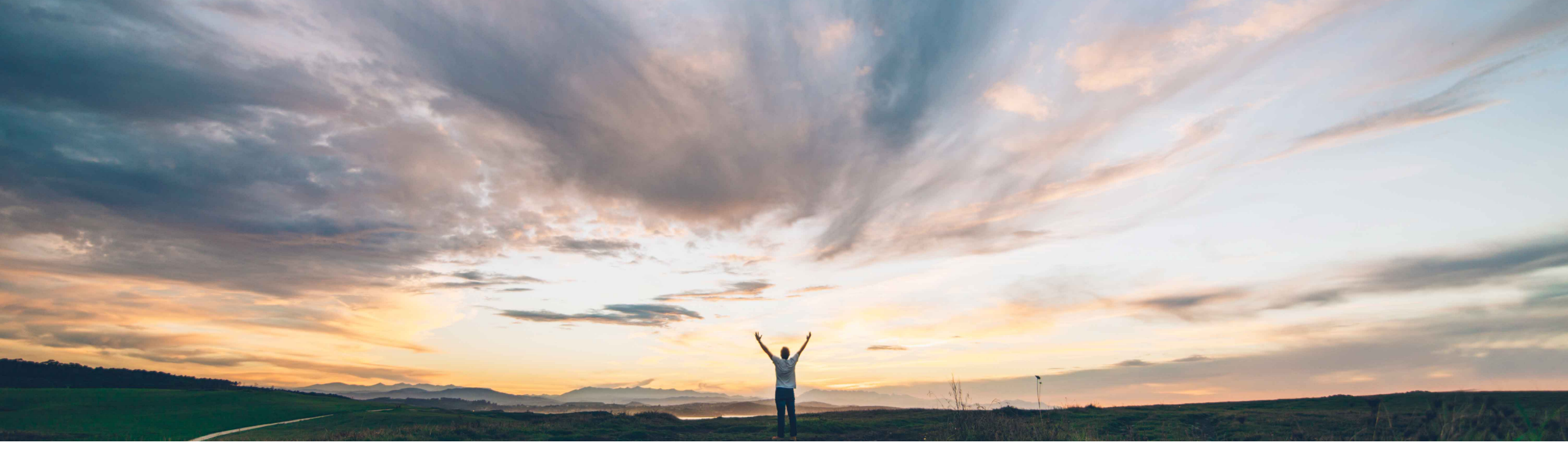

#### SAP Ariba M

## Feature at a Glance Ability to upload risk control status for suppliers

Ruchi Aswal, SAP Ariba Target GA: November, 2019

CONFIDENTIAL

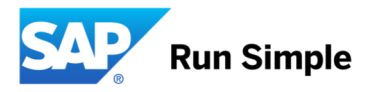

#### Feature at a Glance Geographic Introducing: Ability to upload risk control status for suppliers

#### **Customer challenge**

Prior to implementing SAP Ariba Supplier Risk and Engagement risk processes, customers often already have risk assessment activities that have been ongoing. They may already have risk control statuses stored in different locations or applications.

In order to utilize that existing data and minimize rework, they need the capability to upload the status of risk controls into SAP Ariba Supplier Risk so that the system can use that data for recommending suppliers.

#### Solution area

SAP Ariba Supplier Risk

# Meet that challenge with SAP Ariba

This capability provides the ability to pre-populate risk control status with existing data.

We introduce a way to upload a master data file to specify Risk Control Status Data (RiskControlStatusData.csv) with risk control statuses.

#### **Experience key benefits**

Data collected in prior supplier risk assessment activities can be uploaded and will automatically assign a risk control status for suppliers, reducing the need to manually update data in Supplier Risk, saving time and reducing re-work.

#### Implementation information

This feature is "on" by default for customers of SAP Ariba Supplier Risk.

The RiskControlStatusData.csv master data file must be populated and then loaded via SM administration.

#### **Prerequisites and Limitations**

Entitlement to SAP Ariba Supplier Risk.

SAP Supplier Risk Engagement Request feature should also be turned on and implemented.

Low touch / simple

Global

Ease of implementation Geographic relevance

## Feature at a Glance Introducing: Ability to upload risk control status for suppliers

#### **Detailed feature information**

**Step 1** – Admin user navigates to Manage -> SM Administration > Data import or export

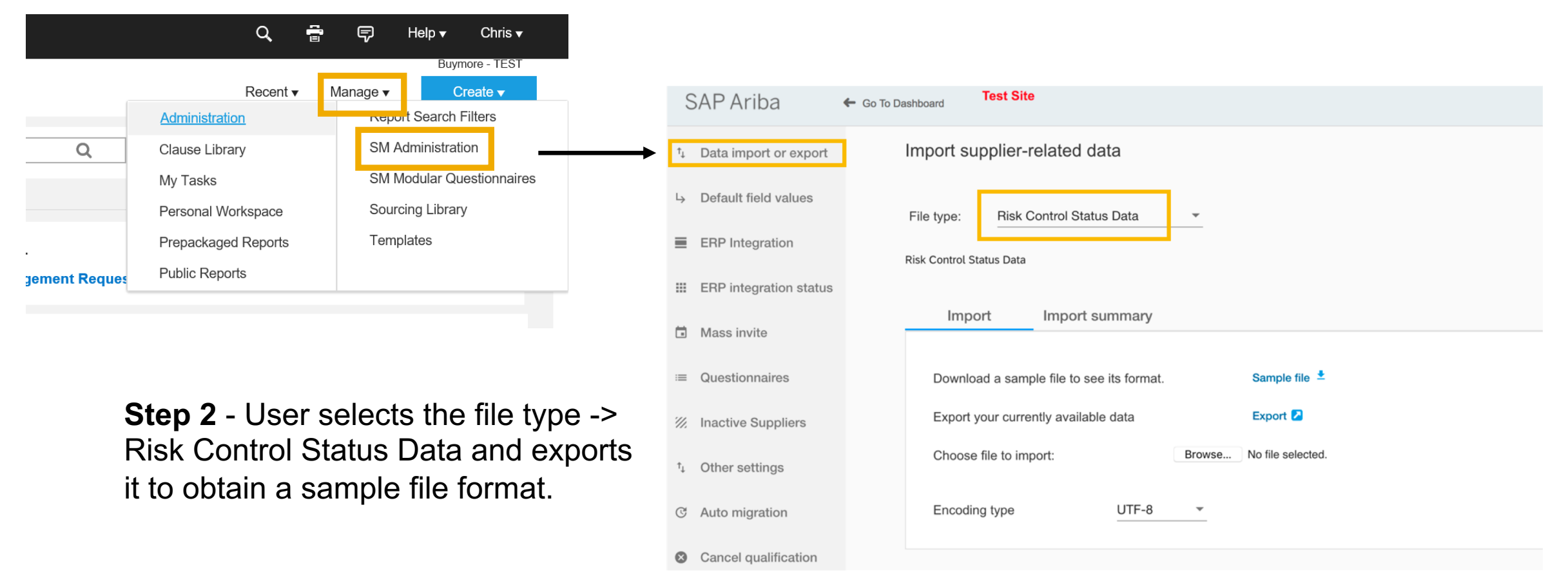

## **Feature at a Glance**

## Introducing: Ability to upload risk control status for suppliers

project in which they are required.

| Sample file format: | "Risk Contro | ol Status Upload" | , |
|---------------------|--------------|-------------------|---|
|---------------------|--------------|-------------------|---|

| Sample file format: "Risk Control Status Upload"                                                                                                    |                                                                                                    | L24 $\stackrel{\clubsuit}{\downarrow}$ $\times$ $\checkmark$ $f_x$ |                                                                   |                                                                          |                                                                               |                                                                                                    |                                                                                   |                                                                                    |                                                                             |  |
|----------------------------------------------------------------------------------------------------|----------------------------------------------------------------------------------------------------|--------------------------------------------------------------------|-------------------------------------------------------------------|--------------------------------------------------------------------------|-------------------------------------------------------------------------------|----------------------------------------------------------------------------------------------------|-----------------------------------------------------------------------------------|------------------------------------------------------------------------------------|-----------------------------------------------------------------------------|--|
|                                                                                                    |                                                                                                    | 1                                                                  | A<br>CONTROL_ID                                                   | B<br>CONTROL_NAM                                                         | C<br>E CONTROL_TYPE                                                           | D<br>CATEGORY_UNIQUE_NAME                                                                                      | E<br>CONTROL_STATUS                                                               | F<br>SM_VENDOR_II                                                                  | G EXPIRATION_DATE                                                           |  |
|                                                                                                    |                                                                                                    | 2<br>3                                                             |                                                                   |                                                                          |                                                                               |                                                                                                    |                                                                                   |                                                                                    |                                                                             |  |
| Field                                                                                                    | Description                                                                                                    |                                                                    |                                                                   |                                                                          |                                                                               |                                                                                                    |                                                                                   |                                                                                    |                                                                             |  |
| CONTROL_ID (Required)                                                                                                    | Specifies the unique identifier for the risk control as defined in the ControlID field of your site's risk control definition master data.                                                                                                    |                                                                    |                                                                   |                                                                          |                                                                               |                                                                                                    |                                                                                   |                                                                                    |                                                                             |  |
| CONTROL_NAME (Required)                                                                                                    | Specifies the name of the risk control as defined in the ControlName field of your site's risk control definition master data.                                                                                                    |                                                                    |                                                                   |                                                                          |                                                                               |                                                                                                    |                                                                                   |                                                                                    |                                                                             |  |
| CONTROL_TYPE (Required)                                                                                                    | Specifies the type of the control as defined in the ControlType field of your site's risk control definition master data. Valid values are Vendor, Service, and Engagement.                                                                                                    |                                                                    |                                                                   |                                                                          |                                                                               |                                                                                                    |                                                                                   |                                                                                    |                                                                             |  |
| CATEGORY_UNIQUE_NAME<br><b>Required</b> for controls of type Service, which<br>always apply to specific combinations of<br>commodity and supplier.<br><b>Not Required</b> for controls of type<br>Vendor and Engagement, which apply to a<br>specific supplier or engagement respectively<br>regardless of the commodities involved. | Specifies the commodity categories associated with the control status for the specified supplier. Enter one or more commodity codes, separated by semicolons, in this field. The commodity codes you specify must be the codes used in your site's commodity master data. For controls of type Vendor and Engagement, commodity data in this field is ignored during import and is not saved. |                                                                    |                                                                   |                                                                          |                                                                               |                                                                                                    |                                                                                   |                                                                                    |                                                                             |  |
| CONTROL_STATUS (Not required)                                                                                                    | Specifies the status of the control. Valid values are Effective and Ineffective. They are not case sensitive.                                                                                                    |                                                                    |                                                                   |                                                                          |                                                                               |                                                                                                    |                                                                                   |                                                                                    |                                                                             |  |
| SM_VENDOR_ID (Required)                                                                                                    | Specifies the SM ID of the supplier. SAP Ariba automatically generates an SM vendor ID for each supplier in the database.                                                                                                    |                                                                    |                                                                   |                                                                          |                                                                               |                                                                                                    |                                                                                   |                                                                                    |                                                                             |  |
| EXPIRATION_DATE<br>(Not required)                                                                                                    | Specifies the date and time after which the spe<br>expiration date for a control of type Vendor or S<br>date, it requires a new effectiveness review in t<br>If you specify an expiration date for a control of<br>effectiveness review in the next control-based e                                                                                                    | cifie<br>Servi<br>he n<br>type                                     | d status is<br>ice with a<br>next contro<br>e Vendor<br>agement r | s no longer<br>status of E<br>ol-based en<br>or Service v<br>isk assessr | valid in the<br>ffective, the<br>ngagement r<br>with a status<br>ment project | format YYYY-MM-I<br>control remains eff<br>isk assessment pro<br>of Ineffective, the<br>in which it is require | DD, HH:MM:<br>fective until th<br>oject in which<br>control autor<br>red. However | SS. If you s<br>nat date. Af<br>it is require<br>natically ree<br>r, until it is r | pecify an<br>ter the expiration<br>ed.<br>quires a new<br>e-reviewed or the |  |
|                                                                                                    | Expiration date passes, it shows as an ineffective<br>Expiration dates for controls of type Engageme                                                                                                    | ve co<br>nt ai                                                     | ontrol in t<br>re ignored                                         | ne supplier<br>d, since the                                              | selection st<br>y require a r                                                 | age of the engager                                                                                             | nent request<br>in every enga                                                     | creation pr                                                                        | ocess.<br>k assessment                                                      |  |

## Feature at a Glance Introducing: Ability to upload risk control status for suppliers

#### **Detailed feature information**

**Step 3** – Admin user navigates to Manage -> SM Administration > Data import or export and imports the properly configured Risk Control Status Data file.

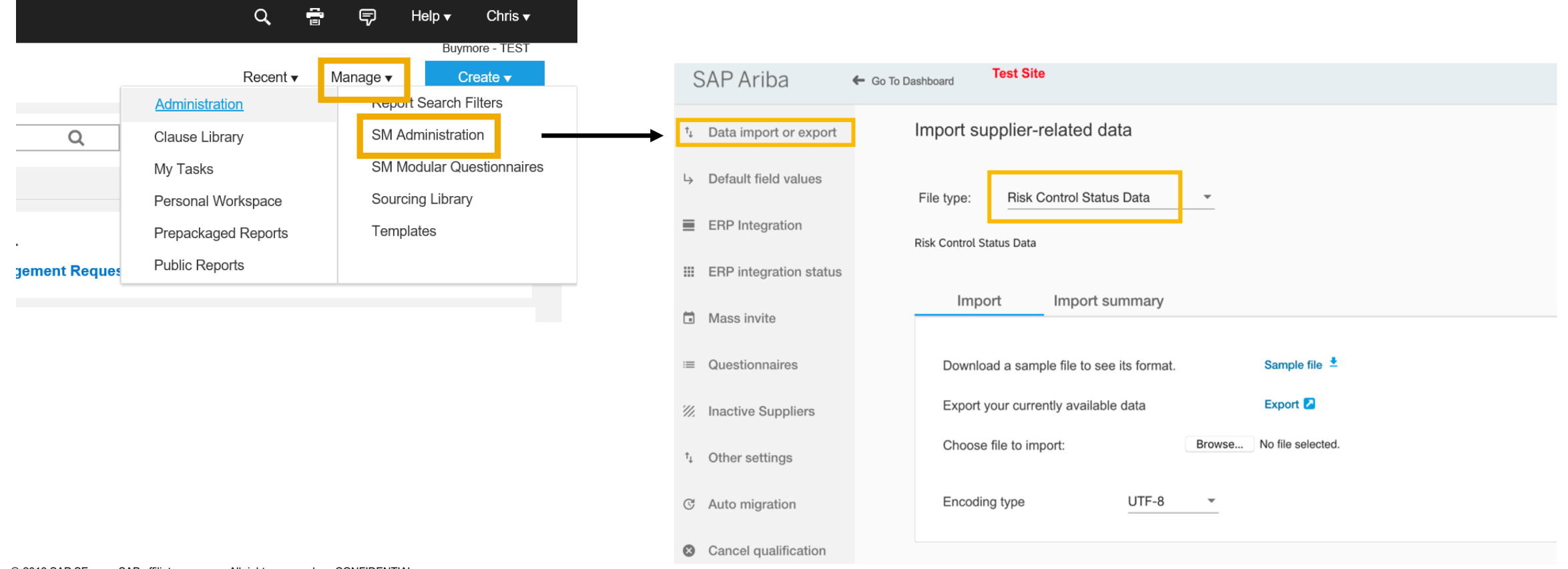